# *my*OnlineBanking Activity Center

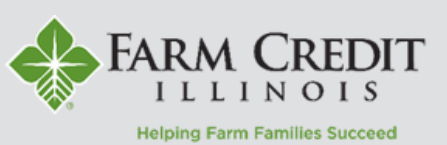

The **Activity Center** page lists all user activity initiated within myOnlineBanking.

To access the **Activity Center**, select **Transactions** from the left menu, then choose **Activity Center**.

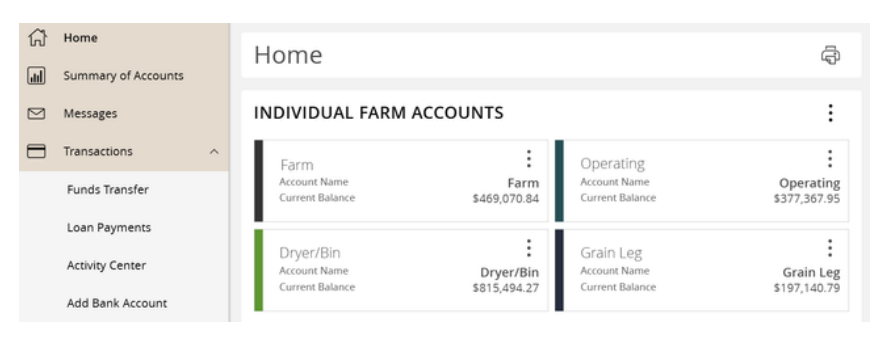

# **Transaction Tabs & Details**

 The Single Transactions tab will show a record of all transactions done in myOnlineBanking.

**NOTE:** To view more details related to a transaction simply click on the transaction.

2. The **Recurring Transactions** tab will show all recurring transactions setup in online banking.

**NOTE:** Recurring transactions can be cancelled in this tab.

3. The **Remote Check Capture** tab will show historical checks deposited using the Mobile Remote Check Capture feature.

**NOTE:** Mobile Remote Check Capture is only available in the FCI Mobile app. Search **Farm Credit IL** in the app store to download the app!

## **Activity Center Features**

There are multiple features available to help users review their online activity.

4. **Filter** - Search for a specific transactions or types of transactions.

- 5. Favorite Easily apply saved filter settings.
- 6. Download Download all online activity.
- 7. Print Print online activity.

### Online Activity ③

| Sing         | gle Tra      | nsacti       | ons 1  | Recurring Transactions 2 | Remote Check Capture 3 |   |                     |   |
|--------------|--------------|--------------|--------|--------------------------|------------------------|---|---------------------|---|
| $\mathbb{V}$ | $\heartsuit$ | $\downarrow$ | ŝ      |                          |                        | Q | Search Transactions |   |
| Cr           | eated d      | ate 🗸        | Status | + Transaction Type +     | Account +              |   | Amount 🚽 🗌          | : |

#### Online Activity 🕲

Single Transactions ① Recurring Transactions ③ Remote Check Capture ④

| $\mathbb{A} \ \bigcirc \ \overline{\gamma}$ | 4                          | Q Search Transactions |                                  |                               |                          |
|---------------------------------------------|----------------------------|-----------------------|----------------------------------|-------------------------------|--------------------------|
| Transaction List                            |                            | ÷                     | TRANSACTION DETAILS              |                               | : ~                      |
| Cancelled<br>External Trans                 | \$0.00<br>0 2/27/2025      | :                     | EXTERNAL TRANSFER                |                               | \$3.00                   |
| Cancelled<br>External Trans                 | \$1.00<br>2/27/2025        | ÷                     | Tracking ID: 66604               |                               | Created bate: 10/29/2024 |
| Processed<br>External Trans                 | \$3.00<br>10/29/2024       | :                     | PAYMENT DETAILS                  | From Account                  | ^                        |
| Processed<br>External Trans                 | \$2.00<br>10/29/2024       | :                     | Illinois Farmer<br>Authorized    | Ext Sav X000000<br>To Account |                          |
| Processed<br>External Trans                 | \$1.00<br>8/26/2024        | ÷                     | Authorized By<br>Illinois Farmer | Funds Held                    |                          |
| Cancelled<br>Funds Transfer                 | \$36,405.70<br>C 8/13/2024 | :                     | Process Date<br>10/29/2024       |                               |                          |

#### Online Activity ②

Single Transactions () Recurring Transactions () Remote Check Capture ()

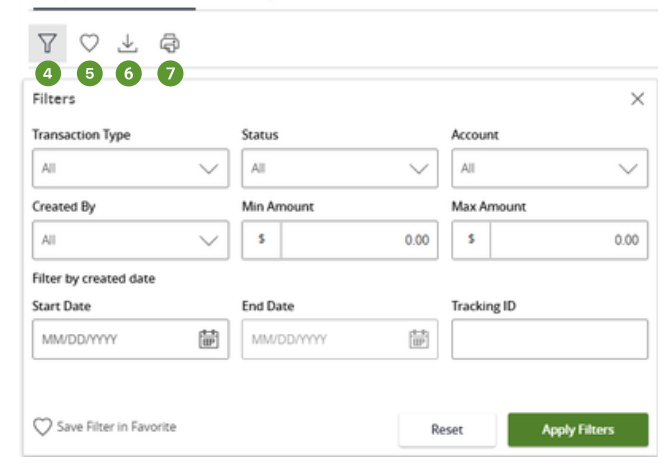